、境保全条例

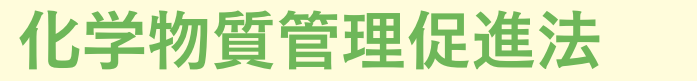

PRTR 制度(第一種指定化学物質排出量·移動量)

生活環境保全条例

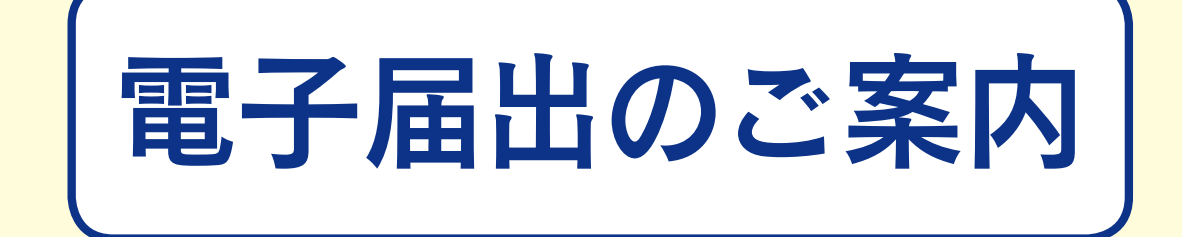

インターネットで届出書を提出できます。 是非ご利用ください。

〇化学物質管理促進法の排出・移動量の届出〇埼玉県生活環境保全条例の取扱量の報告

電子届出はこんなに便利です。

- ・届出書の作成や修正が簡単です。
- ・記載漏れ・記載ミスが減ります。
- ・届出書への押印が不要です。

・土日も含め24時間申請が可能です。

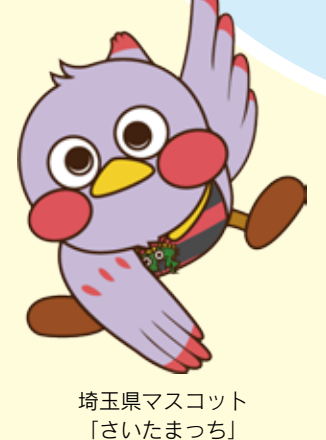

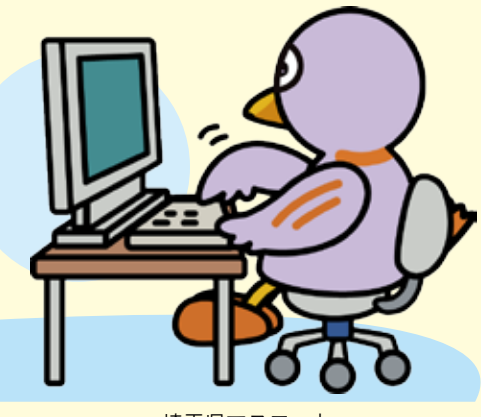

埼玉県マスコット 「コバトン」

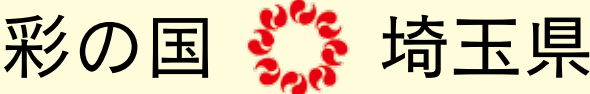

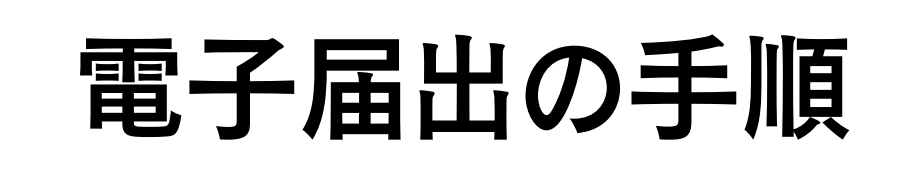

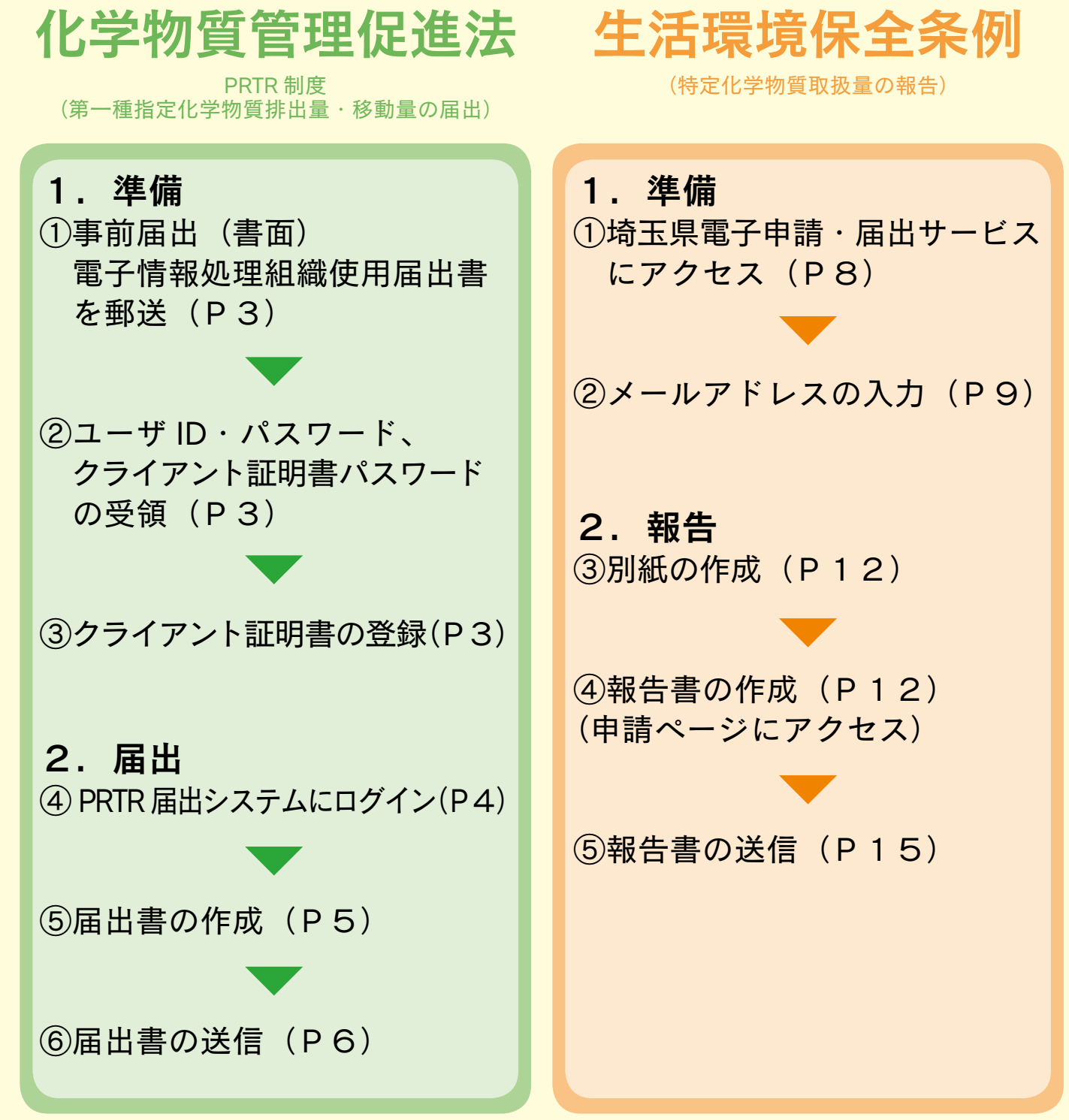

※化学物質管理促進法と生活環境保全条例は、 それぞれ別のシステムです。

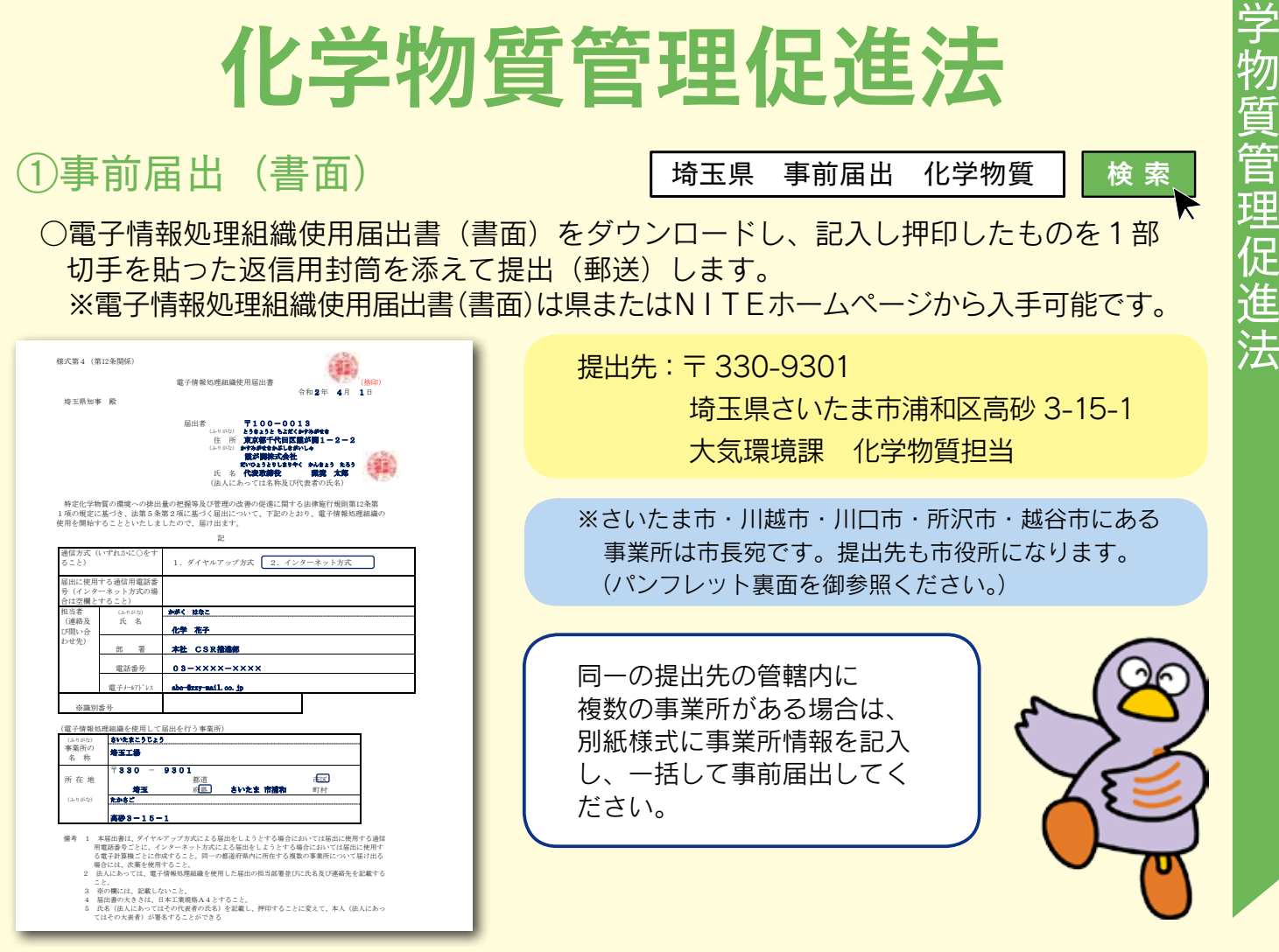

## ②ユーザ | D・パスワード等の受領

ユーザID、パスワード、クライアント証明書パスワードが書かれた「電子情報処理組織使 用届出書登録情報」が、①の事前届出提出先から郵送されます(提出から概ね2週間後)。

### ③クライアント証明書\*の登録

NITE (独立行政法人 製品評価技術基盤機構) からクライアント証明書ダウンロード先の案内 が電子メールで届きます。

「クライアント証明書登録マニュアル (https://www.nite.go.jp/data/000008608.pdf)」 に従って、届出で使用するパソコンに、クライアント証明書を登録してください。

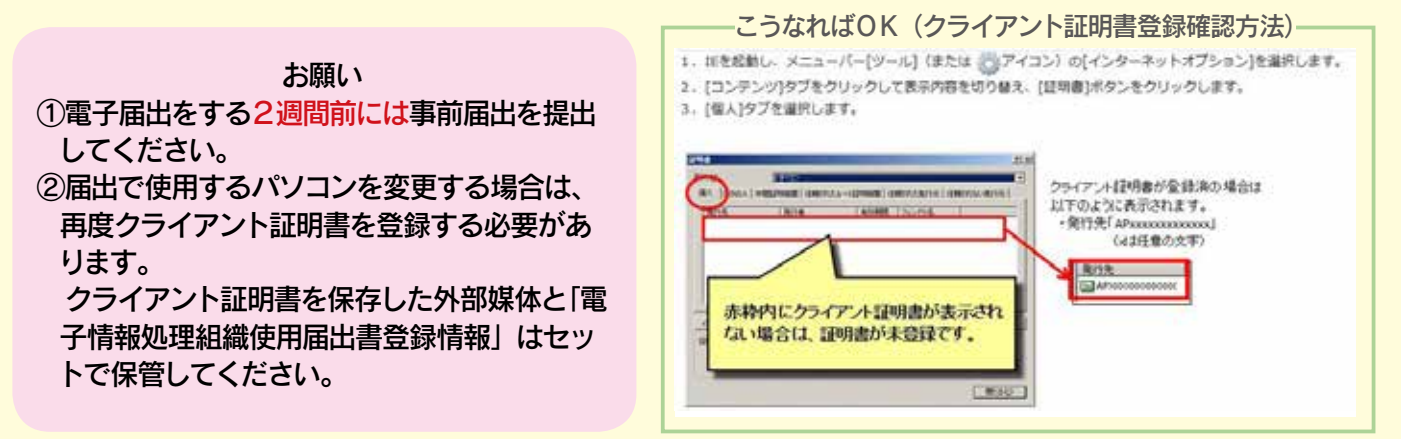

※クライアント証明書とは、不特定多数の者が接続を行うインターネットにおいて接続者を特定するため、届出用パソ コンのインターネットブラウザにインポートするファイルのことです。 これにより、第三者の悪意のある成りすましや情報の漏洩を防ぎます。

管理促

法

## ④ PRTR 届出システムにログイン

PRTR 電子

「PRTR 届出システム」にアクセスし、ログインをクリックします。
 https://www.nite.go.jp/chem/prtr/dtp.html
 ※「証明書の選択」画面が表示された場合、「AP」から始まる証明書を選択してください。

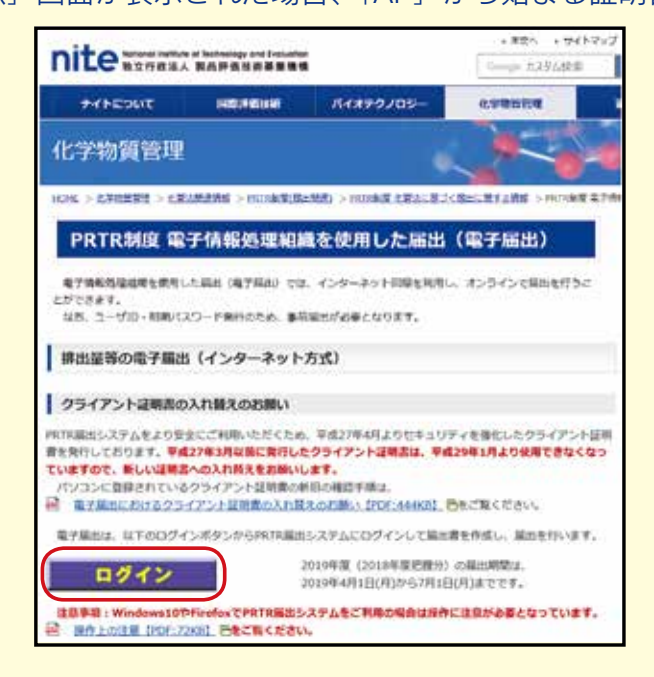

○ログイン画面に埼玉県から郵送されたユーザⅠD、パスワードを入力し、「実行」ボタンをクリックします。 ※パスワード変更画面が表示されるので、必ず変更してください。(半角英数字8~16文字) (変更したパスワードは、記録・保管してください。)

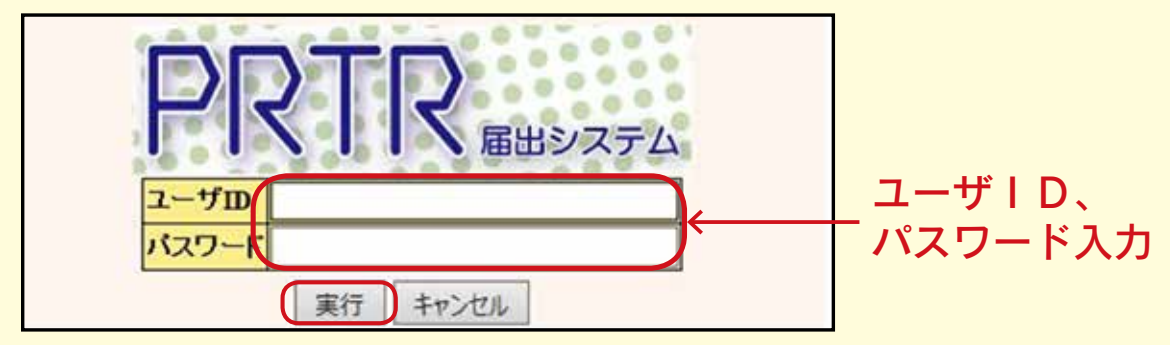

○排出量等届出管理画面が開きます。

○「1-1 排出量等届出」ボタンをクリックします。

※ログインできなくなったときは、P7を参考にしてください。

| PRTR 前回ログインユーザ:埼玉                                                                                                    | 彩様<br>1回ログイン情報なし     | 画面サイズ 800 1024 |
|----------------------------------------------------------------------------------------------------|----------------------|----------------|
| 届出システム 現在日付: 2020年04月                                                                                                    | 14日                  | 文字サイズ小史大       |
| ・   1   1   1   1:1:指出量等届出管理   1:2:ファイル・破累出力   2.使用届出管理 2.1:使用届出情報(事前登録情報) 3.メール管理 3.メール管理 3.メール管理 3.メール管理 3.1メール受取・パスワード設定 4.その他 4.その他 4.1操作説明書 4.2.操作デモ | 【NITEからのお知らせ】<br>再表示 |                |

## ⑤届出書の作成

means /

○登録されている事業所の一覧が表示されます。○届出を行う事業所の「届出作成」ボタンをクリックします。

| 10月 > 単洲市                              | Contractor and       |                  |                 |                  |           |            | 10           |                                 |
|----------------------------------------|----------------------|------------------|-----------------|------------------|-----------|------------|--------------|---------------------------------|
| [HTD30001:1#                           | 出量等层出地理              | (專業符             | i-101           |                  |           |            |              |                                 |
| <ul> <li>年度別目</li> <li>都通府県</li> </ul> | 制出量等原出の-<br>構築から開会が建 | - 篇を表<br>6-572/増 | 示していま<br>合は「帰会社 | す。<br>創設」ボジンが表示  | angt.cl   | nをクリックし、   | 処理をしてくた      | 9. V.                           |
| <b>博士里神福出</b> に創                       | F-6-15-1T            |                  |                 |                  |           |            |              |                                 |
| 線出把展车線                                 | and the state        | 2016             | 年               | 國北先              |           |            | \$T V        | 1.12                            |
| 佛理状况                                   |                      | 38               | ×               | 福出税利             |           |            | 28           | ×.                              |
| as larse tone                          |                      | 78               | ~               | 届出对象外            | の理由       |            | 38           |                                 |
| 19430-4<br>1021948-1930-119            | 5-7<br>主義示件数 1件E     |                  | 8               |                  |           |            |              |                                 |
| *##6<br>▲ <u>≭</u>                     | 提出先<br>編出先           | ±1               | 169<br><u>Y</u> | SECTION<br>SPACE | M2H<br>▲⊻ | £#B<br>▲ T | RHETE<br>A T | 各條出業等編出作成                       |
| 埼玉工場                                   | 绘王鼎                  |                  |                 | 未作成              |           |            |              | 第世作成<br>主用作成<br>またりは世界<br>あていた成 |

- (注) ブラウザーの「戻る」ボタンは使用できません。
- (注)システムは15分 でタイムアウト しますので御注意 ください。

## ○届出書の内容を入力します。 (事業所名等は電子情報処理組織使用届出書の内容が反映されています。)

 $\mathbf{V}$ 

**ADRT** 

| D00001:                                | :辨出量等届出(本紙入力)]                                                                                                   |                                                                                                    |                                                                                                    |                              |                                            |
|----------------------------------------|----------------------------------------------------------------------------------------------------|----------------------------------------------------------------------------------------------------|----------------------------------------------------------------------------------------------------|------------------------------|--------------------------------------------|
| ・過去<br>るファ<br>「XM<br>拼出<br>(平形<br>・「印書 | に入力した電量ファイルやPRT<br>Pイルを投発し、「読込」ボタンを<br>L出力」ボタンをクリックすると、<br>防衛事業が予続21年度以降の<br>切2年度以降に新XML出力がR<br>約1本タンをクリッグすると、隔出 | R編出作成支援ウ<br>ダリックしてください<br>任意の場所に保存<br>留出の場合は、旧<br>別範です)<br>動の印寧画面へ運                                                                                                    | ログラム等で作物したファイルを数<br>、<br>できます。<br>XARLIIFには飲XARL出力が可能です<br>和します。                                                                                                    | 込む場合は、「参照」ボタンをクリックして該当<br>f、 | 7                                          |
|                                        |                                                                                                    |                                                                                                    | 入力完了 一時保                                                                                                    | # #XMLET   ER   ##LOV (\$+>0 | 91                                         |
|                                        |                                                                                                    |                                                                                                    | XML 22-CB-L                                                                                                    | en l'a                       | al                                         |
| P.DPR                                  |                                                                                                    |                                                                                                    |                                                                                                    |                              |                                            |
| 1                                      | 営事項あり                                                                                                    |                                                                                                    |                                                                                                    |                              |                                            |
| COB'I COB                              | 5本時的第一種協定化学物質の世                                                                                                  | 出量及び移動量の基                                                                                                    | 武力市     、     、     、     、     、     、     、     、     、     、     、     、     、     、     、     、     、     、     、     、     、     、     、     、     、     、     、     、     、     、     、     、     、     、     、     、     、     、     、     、     、     、     、     、     、     、     、     、     、     、     、     、     、     、     、     、     、     、     、     、     、     、     、     、     、     、     、     、     、     、     、     、     、     、     、     、     、     、     、     、     、     、     、     、     、     、     、     、     、     、     、     、     、     、     、     、     、     、     、     、     、     、     、     、     、     、     、     、     、     、     、     、     、     、     、     、     、     、     、     、     、     、     、     、     、     、     、     、     、     、     、     、     、     、     、     、     、     、     、     、     、     、     、     、     、     、     、     、     、     、     、     、     、     、     、     、     、     、     、     、     、     、     、     、     、     、     、     、     、     、     、     、     、     、     、     、     、     、     、     、     、     、     、     、     、     、     、     、     、     、     、     、     、     、     、     、     、     、     、       、     、     、     、     、     、     、     、     、     、     、     、     、     、     、     、     、     、     、     、     、     、     、     、     、     、     、     、     、      、     、     、     、     、     、     、     、     、     、     、     、     、     、     、     、     、     、     、     、     、     、     、     、     、     、     、     、     、      、     、     、     、     、     、     、     、     、     、     、     、     、     、     、     、     、     、     、     、     、     、     、     、     、     、     、     、     、     、     、     、     、     、     、     、     、     、     、     、     、     、     、     、     、     、     、     、     、     、     、     、     、     、     、     、     、     、     、     、     、     、     、     、     、     、     、     、     、     、     、     、     、     、     、     、     、     、     、     、 |                              |                                            |
| k ER                                   |                                                                                                    |                                                                                                    |                                                                                                    |                              |                                            |
| 1.5<br>1.5                             |                                                                                                    | ICHERTE VIE                                                                                                    | 2 (4/4)                                                                                                    |                              |                                            |
| bA.                                    |                                                                                                    | MERCE V                                                                                                    | (46.00)                                                                                                    |                              |                                            |
| 32                                     |                                                                                                    |                                                                                                    | 9999Q                                                                                                    |                              | 一上部は本紙、下部は別紙                               |
| 2.4>                                   |                                                                                                    |                                                                                                    |                                                                                                    |                              |                                            |
|                                        | No. 10                                                                                                    | ▼ 360 - 00                                                                                                    | 01 (半角数字)【必須】 (11                                                                                                    | F接流                          | 0 の内容を人力するように                              |
|                                        | No. of a                                                                                                    | (人口事業者の何                                                                                                    | 「「「「「「「「」」」」、「「「」」」、「「」」、「「」」、「」」、「」、「」、                                                                                                    | DONICIMOT 4                  | *                                          |
|                                        | (64)6/42)                                                                                                    | さいたまけん                                                                                                    | ()                                                                                                    | と用かない【必須】                    | ̄  なつていより。                                 |
| 10040                                  | MARRA6                                                                                                    | 18 E.M. 14 (4518                                                                                                    | 0                                                                                                    | The summer of                |                                            |
| A.                                     | -2083A A-2088A 8                                                                                                 | instant archite                                                                                                    | 15                                                                                                    | <u> </u>                     |                                            |
| -                                      |                                                                                                    | and a second                                                                                                    |                                                                                                    |                              |                                            |
|                                        | MINER COMMONSHIP COLORS                                                                                          | 目の122                                                                                                    |                                                                                                    | 1                            |                                            |
| 26-                                    | 機能定化学物質の号番号                                                                                                    | 080                                                                                                    | 甲位                                                                                                    | kg                           |                                            |
| - 18-                                  |                                                                                                    | 0.9                                                                                                    |                                                                                                    |                              |                                            |
| 17                                     | 大気への様志                                                                                                    | 10                                                                                                    |                                                                                                    |                              |                                            |
| <b>D</b> 3                             | 公共用水脈への提出                                                                                                    | 0.0                                                                                                    | 様念先の河口、第二、海破等の名称                                                                                                    |                              |                                            |
| E                                      | 日本市場におりを丁水への設定                                                                                                   | 0.0                                                                                                    |                                                                                                    |                              |                                            |
| = 1                                    | 8日本業務における建立発行                                                                                                    | 0.0                                                                                                    | 建立场分生行为编制                                                                                                    | 1. 安定型<br>2. 管理型<br>3. 透析型   |                                            |
| -454                                   | 88-                                                                                                    | N                                                                                                    | 0                                                                                                    | 1007                         |                                            |
| 13                                     | 下水道への移動                                                                                                    | 2.0                                                                                                    | 移動先の下水道結末処理施設の名                                                                                                    | 件 売川水循環センター                  |                                            |
| 60                                     | 加速事業権の外への目積                                                                                                    | 2.0                                                                                                    |                                                                                                    |                              |                                            |
|                                        |                                                                                                    | 産業100%理力法                                                                                                    | 25                                                                                                    |                              |                                            |
| 1543                                   |                                                                                                    |                                                                                                    | The second second second second second second second second second second second second second second second se                                                                                                    |                              | 泪水の物質を居住中を担ぐ                               |
| 10.9                                   | 第一種指定化学物質を含む                                                                                                    | = 01 80%*#E19<br>03 8840-1084                                                                                                    | 04 中部                                                                                                    | 07その他                        | 複数の物質を届け出る場合、                              |
|                                        | 第一種協定化学物質を含む<br>(物の物理方法又は種類                                                                                      | = 01 脱水+把除<br>03 焼却+溶融<br>03 油水分離                                                                                                    | 04 中和<br>05 破砕・圧縮<br>06 最終結分                                                                                                    | 07.その他                       | その一ていた。<br>そのの物質を届け出る場合、<br>「別紙追加」ボタンを     |
|                                        | 第一律指定化学物育を含む<br>(物の地理方法又は推动                                                                                      | 01 脱水:109<br>02 焼却:溶動<br>03 油水分離<br>医型物の費請                                                                                                    | 04 中和<br>05 破砕・圧縮<br>06 最終始分                                                                                                    | 07その他                        | 複数の物質を届け出る場合、<br>「別紙追加」ボタンを                |
|                                        | 第一種協定化学物質を含む<br>物の物理方法又は種類                                                                                       | <ul> <li>01 税木・101年</li> <li>02 焼却・溶晶</li> <li>03 油木分離</li> <li>03 油木分離</li> </ul>                                                                                                    | 04 中和<br>05 破時• 臣稿<br>06 最終始分                                                                                                    | がその他                         | 複数の物質を届け出る場合、<br>「別紙追加」ボタンを<br>クリックしてください。 |
|                                        | 第一律指定化学协调多合C<br>物化物理术主义过程的                                                                                       | <ul> <li>01 税水・20年<br/>02 焼却・活動<br/>03 油水分離</li> <li>※里知の種類</li> <li>01 燃え段<br/>02 汚形</li> </ul>                                                                                                    | 04 年初<br>05 破時・圧縮<br>06 最終地分<br>10 動績物性1用さ<br>11 動気気(第二7 第1                                                                                                    | 07 € 078                     | 複数の物質を届け出る場合、<br>「別紙追加」ボタンを<br>クリックしてください。 |
|                                        | 第一條指定化学物質多含C<br>物色物理术主义は使用                                                                                       | <ul> <li>01 秋水・2019</li> <li>02 焼却・溶融</li> <li>03 油水分離</li> <li>(株里知の種類)</li> <li>01 燃え段</li> <li>02 汚泥</li> <li>03 廃油</li> </ul>                                                                                                    | 04 年初<br>05 税務-正確<br>06 最終地分<br>10 勤務新知生務さ<br>11 勤務新知生務さ<br>12 正人で                                                                                                    | 07 € 07 18:                  | 複数の物質を届け出る場合、<br>「別紙追加」ボタンを<br>クリックしてください。 |
|                                        | 調一機能定化2%的第天含化<br>(物の物理系主义は機制                                                                                     | <ul> <li>01 税不・利2時<br/>02 焼却・溶剤<br/>03 油木分解</li> <li>(株式)</li> <li>(株式)</li> <li>((北式)</li> <li>((北式)</li> <li></li></ul> | 04 中和<br>05 戦時: 臣端<br>06 最終助分<br>10 動類新聞生用さ<br>11 動物新聞生用さ<br>11 動物新聞生用さ<br>12 ゴム(平<br>13 金属(平                                                                                                    | 07 € 078                     | 複数の物質を届け出る場合、<br>「別紙追加」ボタンを<br>クリックしてください。 |
|                                        | 制一種指定化2%制度を含む<br>動の動理方法又は使用                                                                                      | <ul> <li>○1 秋木・町5季</li> <li>○1 秋木・町5季</li> <li>○3 油木小量</li> <li>● 01 然え数</li> <li>○ 1 然え数</li> <li>○ 1 然え数</li> <li>○ 3 廃油</li> <li>○ 4 廃数</li> <li>○ 4 廃数</li> <li>○ 6 廃7ん77)</li> </ul>                                                                                                    | 04 年初<br>05 戦時・直端<br>06 最終的分<br>10 戦時前始主用さ<br>11 戦時前部三用さ<br>11 戦時前部の一部<br>12 ゴム(デ<br>13 金属(不<br>14 ガラス(デ・コンク                                                                                                    | 07 代73後<br>約                 | 複数の物質を届け出る場合、<br>「別紙追加」ボタンを<br>クリックしてください。 |
|                                        | 制一種指定化2%制度考虑(<br>)動の動理方法又は種類                                                                                     | <ul> <li>01 税本・約39</li> <li>01 税本・約49</li> <li>03 油木・分離</li> <li>04 燃え股</li> <li>01 燃え股</li> <li>02 汚泥</li> <li>03 廃油</li> <li>04 廃散</li> <li>05 廃アルア)</li> <li>06 廃プラルア)</li> <li>06 廃プラルア)</li> <li>06 廃プラルア)</li> <li>06 廃プラルア)</li> </ul>                                                                                                    | 04 中和<br>05 統称- 臣稿<br>06 最終結分<br>10 動植物注稿さ<br>11 動物不面除不耐<br>12 ゴム(デ<br>13 金属(デ<br>13 金属(デ<br>13 金属(デ<br>13 金属(デ<br>13 金属(デ<br>13 金属(デ<br>13 金属))))))))))))))))))))))))))))))))))))                                                                                                    | 0) その時<br>時                  | 複数の物質を届け出る場合、<br>「別紙追加」ボタンを<br>クリックしてください。 |
|                                        | 制一種指定化2%的有多合化<br>1840%研究主义は推动                                                                                    | <ul> <li>01税不・約9</li> <li>02焼却・活油</li> <li>03治木分離</li> <li>第1総合</li> <li>03治木分離</li> <li>02汚泥</li> <li>03茂治</li> <li>04炭酸</li> <li>05廃プラスチ</li> <li>03長く</li> <li>04天常</li> <li>04天常</li> </ul>                                                                                                    | 04 中和<br>05 時時-店箱<br>06 最終結分<br>10 動時不通時/不開<br>12 当人(下<br>13 金属(下<br>13 金属(下<br>13 分(下) コンク<br>14 打りス(下) コンク<br>20 増<br>15 征次,<br>16 折(力) 25 (12) (13) (13) (13) (13) (13) (13) (13) (13                                                                                                    | 07 代73度<br>物                 | 複数の物質を届け出る場合、<br>「別紙追加」ボタンを<br>クリックしてください。 |

## | #XXLE力 | 日本 | ##しない (キャンセ)

クリック

(まだ届出されません。)

## ⑥届出書の送信

○内容を確認し、間違いがなければ「届出」ボタンをクリックします。 (届出書が送信されます。)

| DOTO 074                                          | ユーザ:埼玉 彩梯                                      | 画面サイズ 800 1024 1280 |                           |
|---------------------------------------------------|------------------------------------------------|---------------------|---------------------------|
|                                                   | ウイン目時: 朝回ログイン情報なし                              |                     | ヘルプ ログアウト                 |
| 第出システム 現在日                                        | 1]: 2020@04/914E                               | 文字サイズ小中古            |                           |
| 四字>事業の一覧>主法                                       | 3.力>內容確認                                       | cashir commen       |                           |
| HTD00005:排出量等局出                                   | (内容確認)]                                        |                     |                           |
| <ul> <li>内容を確認し、ようし</li> <li>この画面ではまだ鳥</li> </ul> | パオルは「輸出」ホタンをクリックしてくた<br>出は完了していません。            | さい、「入力画面に戻る」ホタンをクリッ | 「日出                       |
|                                                   |                                                |                     | Contraction of the second |
|                                                   |                                                | <u> </u>            | 1.力運営に務                   |
| <b>队第1(第5年</b> 网络)第一種目                            | 空化学物質の排出量及び移動量の届出                              | *                   | _入力調査に保                   |
| 記(第1(第5条関係)第一種目<br>第七日                            | 設定化学物質の様出量及び移動量の留出。<br>2020年04月14日             | *                   | 入力機変に使                    |
| 副式第1 (第5条関係)第一種目<br>営出日<br>副北先                    | (記化学物質の排出量及び移動量の届出)<br>2020年04月14日<br>総済度業大臣 絵 | å                   | _入力運動にあ                   |

○届出完了画面が表示されます。○「一覧へ」ボタンをクリックします。

|                                                                                                    | サイズ企业大         | ~117       | 2779F                 |
|----------------------------------------------------------------------------------------------------|----------------|------------|-----------------------|
| <ul> <li>・ 組出システム。構在日行: 2009年04月14日</li> <li>202 &gt; 事用語一覧 &gt; 本紙入力 &gt; 内容確認 &gt; 完了</li> <li>【HTD00006:排出量等届出(完了)】</li> <li>・ 「一覧へ」ボタンをクリックすると、届出一覧画面となります。</li> </ul>                                                                                                    | <b>サ</b> 4天业里太 |            |                       |
| TOP>参加設計版>本紙入力>Pi合確な>死す<br>[HTD00006:排出量等版出(完了)]<br>・「一覧へ」ボタンをクリックすると、版出一覧画面となります。                                                                                                    |                |            |                       |
| 【HTD00006:時出量等価出(9:7)】<br>・「一覧へ」ボタンをクリックすると、届出一覧画面となります。                                                                                                    |                |            |                       |
| ・「一覧へ」ボタンをクリックすると、届出一覧画面となります。                                                                                                    |                |            |                       |
|                                                                                                    |                |            |                       |
|                                                                                                    |                |            | -11^                  |
|                                                                                                    |                |            | 2020年04月14日<br>續五票50季 |
| 彩玉化学株式会社 脚中                                                                                                    |                |            |                       |
| 2020年04月14日待けで歴出されました。埼玉工場に係る届出につきまして                                                                                                    | は、次の整理番号にて受付け  | れた。        |                       |
| factor of the second second se | lun c m        |            |                       |
| 型理番号 <b>中</b> 東波名                                                                                                    | 如出先            | Parallel . |                       |
| B 2011005-00001.00                                                                                                    | DI T PR        |            |                       |

## ○ログアウトして届出作業は終了です。

※届出内容について PRTR 届出システムで照会することがあります。

| PRT                                    | 2 前回ログイン日                | :埼玉 彩種<br>1時:前回ログイン情報     | 974L            | 画面サイズ      | 800 1024 12        | 10            | וליקלים לא           |              |
|----------------------------------------|--------------------------|---------------------------|-----------------|------------|--------------------|---------------|----------------------|--------------|
| 「展出システム                                | 4 BOER 11: 200           | 04441148                  |                 | 文字サイス      | 小中大                |               |                      |              |
| TOP > # MPh-                           | -11                      |                           |                 |            |                    |               |                      |              |
| 【HTD30001:排                            | 出量等篇出処理(第                | (第所一覧)]                   |                 |            |                    |               |                      |              |
| <ul> <li>年度労損</li> <li>都通行済</li> </ul> | 界出量等届出の一個<br>言等から服金があっ   | ifを表示しています。<br>た場合は「照会確認」 | ボタンが表示          | angg.ca    | れをクリックレ            | 処理をしてくださ      | R. 1.                |              |
| 標出量等編出に創                               | 5-5 M-19                 |                           |                 |            |                    |               |                      |              |
| 摄出把握车度                                 | E.                       | ₩₩ 年                      | 提出先             |            |                    | 2T Y          | 1949-1               |              |
| 想理状况                                   | 2                        | 7 V                       | 属出種別            |            |                    | 全て            | V                    | 1            |
| お知らせ状態                                 | 1 A                      | τ ( <del>Υ</del>          | 届出对象外           | の理由        |                    | 全て            | V                    |              |
| 10月22年1<br>10月23日<br>10月23日 11月        | 59<br>中表示件数 1件目~         |                           |                 |            |                    |               |                      | 1            |
| <b>李莱所名</b><br>▲ <u>▼</u>              | 提出先<br>編出先               | 整理委号<br>▲ ⊻               | 編出推測<br>Selfitz | ■会日<br>▲ ⊻ | \$#8<br>▲ <u>×</u> | RHRSTÆ<br>▲ ¥ | 各样出量等届土作成            |              |
|                                        | and seen                 |                           | 100-1           |            |                    |               | 运动作成                 |              |
| <b>MALH</b>                            | <u>地士県</u><br>経済産業大<br>臣 | E2011005-00001-00         | ALC: LAN        |            |                    |               | 東東市市 お記らせ登録<br>東下は作成 | ーー 届出が完了すると、 |

## PRTR 届出システムにログインできなくなったときは・・

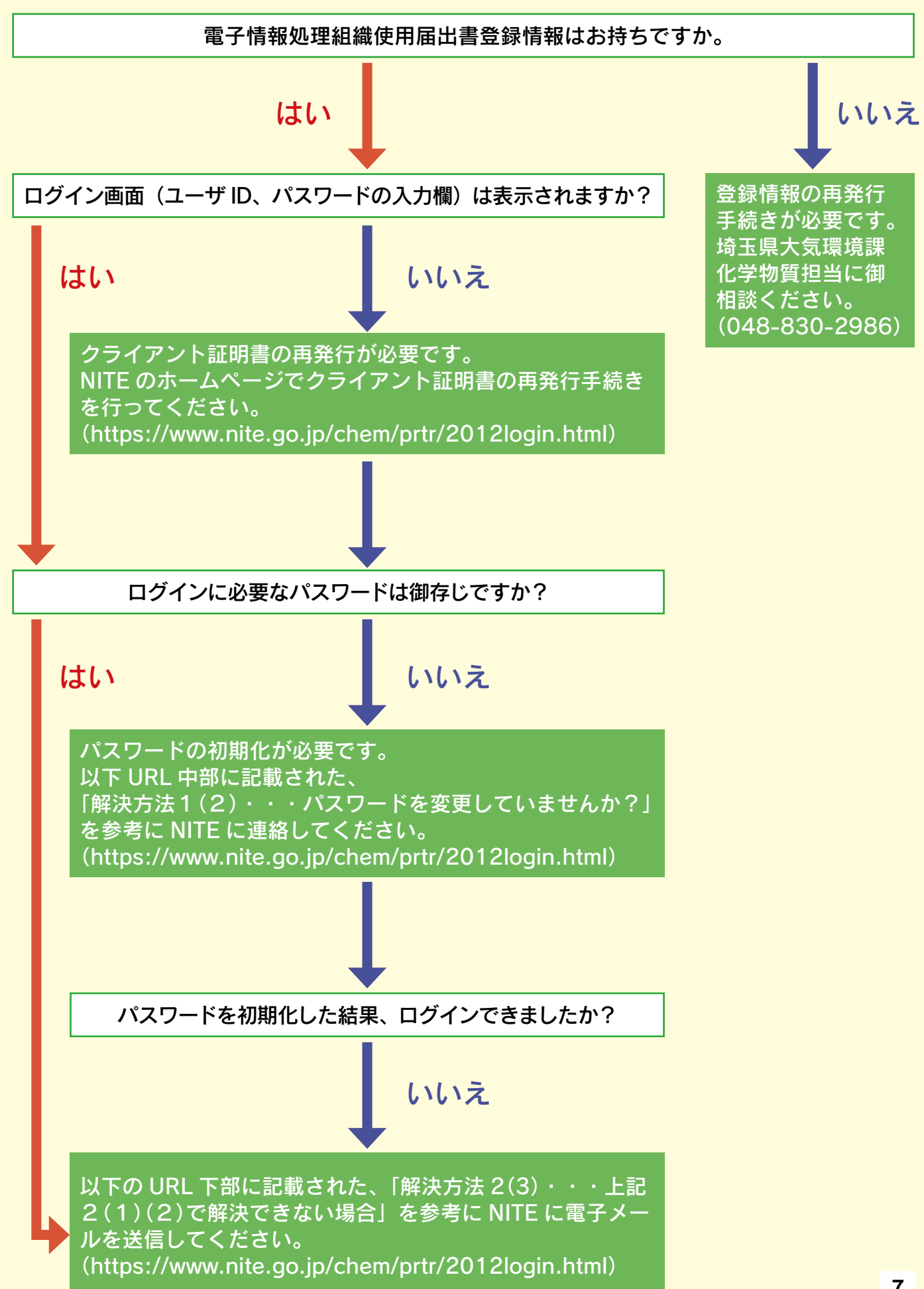

# 生活環境保全条例

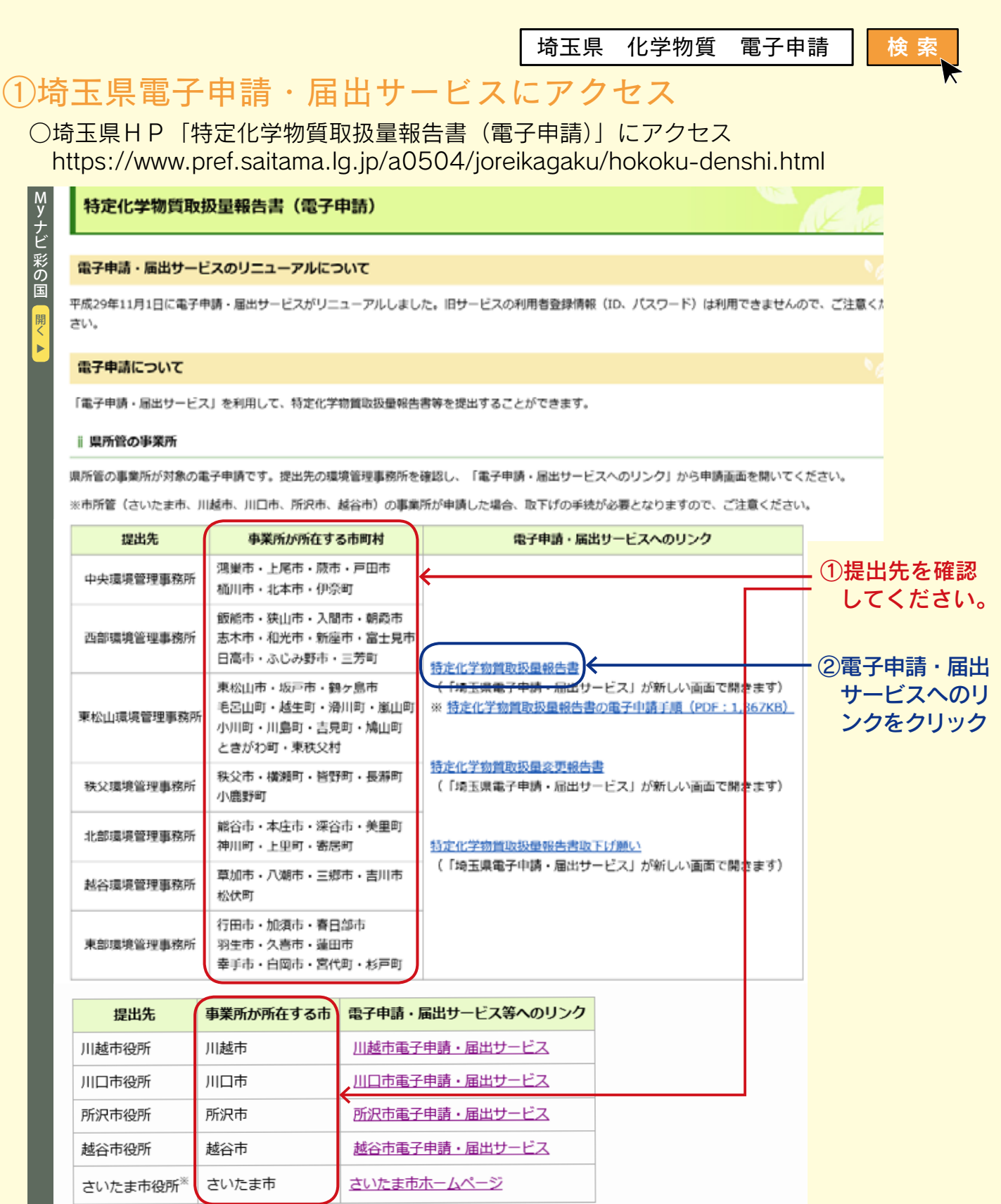

②メールアドレスの入力

○「利用者登録せずに申し込む方はこちら」をクリックします。

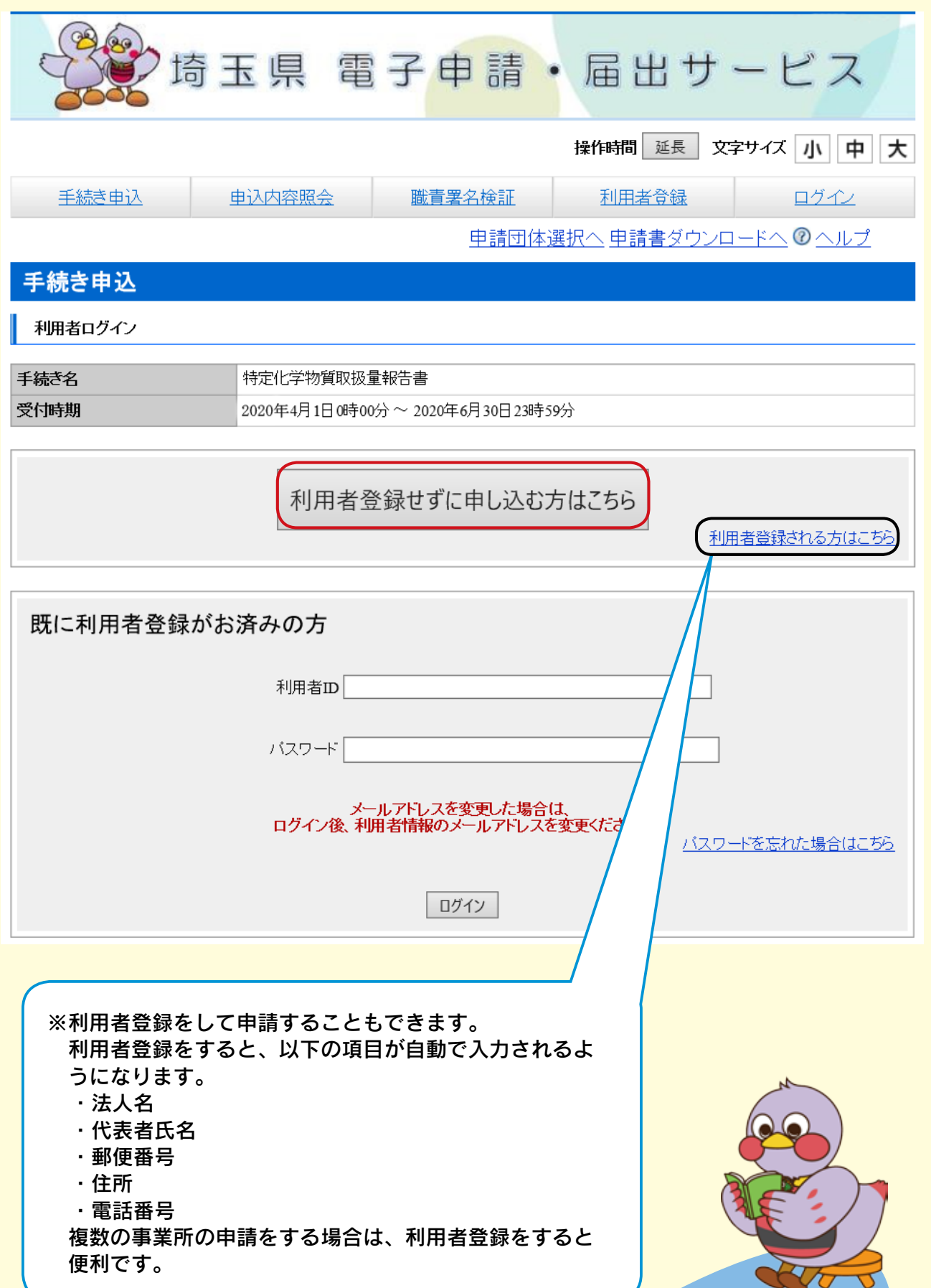

| ○手続き名・説<br>ダウンロード                        | 明を確認し、必要な場合は「記入要領」及び「別紙」を<br>します。                                                                                                    |                                   |
|------------------------------------------|----------------------------------------------------------------------------------------------------|-----------------------------------|
| 诗                                        | 玉県 電子申請・届出サービス                                                                                                    |                                   |
|                                          | 操作時間 延長 文字サイズ 小 中 大                                                                                                    |                                   |
| 手続き申込                                    | 申込内容照会         融資業名検証         利用者登録         ログイン           申請団体選択へ申請書ダウンロードへ ② ヘルプ                                                                                  |                                   |
| 手続き申込                                    |                                                                                                    |                                   |
| 平統き検索<br>5TEP 1<br>手続き説明                 |                                                                                                    |                                   |
|                                          | この手続きは連絡が取れるメールアドレスの入力が必要です。<br>下記の内容を必ずお読みください。                                                                                                    |                                   |
| 手続き名                                     | 特定化学物質取扱量報告書                                                                                                    | _  特定化字物質取<br>                    |
|                                          | 埼玉県生活環境保全条例第74条第2項の規定に基づく特定化学物質取扱量報告書です。<br>提出の際は、前年度に使用した別紙ファイルではなく、ダウンロードファイル欄の別紙ファイルを御利<br>用などさい。                                                                | あることを確認                           |
| 説明                                       | 報告書の宛名は、事業所所在地を所管する環境管理事務所を選択してください。                                                                                                    | します。                              |
|                                          | さいたま市、川越市、川口市、所沢市、越谷市に事業所が所在する場合は、この手続きからは申請でき<br>ません。以下のリンク先で申請先の市を選択してください。<br>https://s-kantan.jp/toppage-saitama-t/top/municipalitySelection_initDisplay.action |                                   |
| 受付時期                                     | 2020年4月1日0時00分~2020年6月30日23時59分                                                                                                    |                                   |
| 問い合わせ先                                   |                                                                                                    |                                   |
| 電話番号                                     |                                                                                                    |                                   |
| FAX番号                                    |                                                                                                    |                                   |
| メールアトレス                                  |                                                                                                    | 心また事物ナ ビム                         |
| ダウンロードファイル1                              | <u>記入要領.pdf</u>                                                                                                    | - い□ ドレキオ                         |
| ダウンロードファイル2                              | <u>別紙 xlsx</u>                                                                                                    | ノロートしまり。                          |
| ※添付ファイルは一度パソコン                           | ノに保存してから聞くようにしてください。                                                                                                    | ・記八安唄<br>(夕西口の                    |
| < NUR 38492<br>埼玉県電子自治体推進会議              | 電子申請専門部会電子申請・届出サービス利用規約                                                                                                    | (谷頃日の<br>コ1 七注)                   |
| 1 目的                                     |                                                                                                    | ・別紙(取扱量                           |
| この規約は、埼玉県市町村<br>び埼玉県内の市町村(以下「<br>めるものです。 | 電子申請共同システム(電子申請・届出サービス)(以下「本システム」といいます。)を利用して埼玉県及<br>構成団体」といいます。)に対し、インターネットを通じて申請・届出等の手続を行うために必要な事項を定                                                              | 等を記入して、<br>届出に添付し                 |
|                                          | >                                                                                                    | よ 9 。 八 <b>八 万</b><br>注 († D1 0 た |
| 「同意する」ボタンをクリ<br>登録した情報は当サート              | ックすることにより、この説明に同意いただけたものとみなします。<br>ビス内でのみ利用するものであり、他への転用・開示は一切行いません 。                                                                                               | 参考にしてく                            |
|                                          | 上記をご理解いただけましたら、同意して進んでください。                                                                                                    |                                   |
| 受f<br>「申j                                | 対時期は2020年4月1日0時00分 ~ 2020年6月30日23時59分 です。<br>込む」ボタンを押す時、上記の時間をすぎていると申込ができません。                                                                                       |                                   |
|                                          | 一覧へ戻る                                                                                                    |                                   |

○連絡先メールアドレスを入力し、「完了する」ボタンをクリックします。

| メールアドレス入力<br>手続き検索<br>STEP 1<br>STEP 2<br>等続き内容<br>STEP 3<br>STEP 3<br>STEP 3<br>STEP 4<br>第誌メール送信完了<br>STEP 5<br>STEP 5<br>STEP 5<br>STEP 5<br>STEP 7<br>STEP 3<br>STEP 3 |                    |
|----------------------------------------------------------------------------------------------------|--------------------|
| 手続き検索 → 手続き一覧 → 手続き内容 → メールアドレス入力 → 確認メール送信完了 → 申込 確認 → 申込確認 → 申込定<br>STEP 1 STEP 2 STEP 3 STEP 3 STEP 4 STEP 5 STEP 6 STEP 7 STEP 8  特定化学物質取扱量報告書                                                                                                    |                    |
| 特定化学物質取扱量報告書                                                                                                    |                    |
|                                                                                                    |                    |
| 連絡がとれるメールアドレスを入力してください。<br>入力が完了いたしましたら、アドレスに申込画面のURLを記載したメールを送信します。<br>URLにアクセスし、残りの情報を入力して登録を完了させてください。<br>また、迷惑メール対策等を行っている場合には、「pref saitama@saas-kantan.com」からのメール受信が可能な設定に変更し<br>てください。<br>上記の対策を行っても、申込画面のURLを記載したメールが返信されて来ない場合には、別のメールアドレスを使用して申<br>込を行ってください。<br>なれ、送信元のメールアドレスに返信しても問い合わせには対応できません。<br>最後に、携帯電話のメールでは、初期設定でURLリンク付きメールを拒否する設定をされている場合がございますので、そ<br>の場合も同様にメール受信が可能な設定に変更してください。                                                                                                    |                    |
| **印があるものは必須です。<br>連絡先メールアドレス*<br>(確認用) *                                                                                                    | メールアドレス<br>を入力します。 |
| 説明へ戻る 先了する                                                                                                    | 生                  |
| <ul> <li>○入力したメールアドレスに、申請ページのアドレスが記載されたメールが送信されます。</li> <li>手続き申込</li> <li>手続き中込</li> <li>手続き一覧 ) 手続き内容 ) メール7ドレスカカ ) (ボダメール メ西京 7) (中込 ) (中込 展記 ) (中込 長正 7) (中込 長正 7) (中込 長正 7) (中込 長正 7) (中込 長正 7) (市 7) (市 7) (п) (п) (п) (п) (п) (п) (п) (п) (п) (п</li></ul>                                                                                                    | 1活環境保全条例           |

#### 特定化学物質取扱量報告書

| メールを送信しました。                               |
|-------------------------------------------|
| 受信したメールに記載されているURLにアクセスして、残りの情報を入力してください。 |
| 申込画面に進めるのはメールを送信してから24時間以内です。             |
| この時間を過ぎた場合はメールアドレスの入力からやり直してください。         |
|                                           |

一覧へ戻る

## ③別紙の作成

## ○別紙を作成し、デスクトップ等に保存します。 (注)「埼玉県 電子申請・届出サービス」の画面は閉じないでください。

| 77416 1                                           | īΔ 挿入                        | ページレイアウト             | BK i                                    | データ 校開                             | 表示 /                                                                                                    | jut Q実                              | テレセン・中国                    | ミンカしで                            | 08264               |                                 |          |                                 | ጸ               | 共有      |
|---------------------------------------------------|------------------------------|----------------------|-----------------------------------------|------------------------------------|----------------------------------------------------------------------------------------------------|-------------------------------------|----------------------------|----------------------------------|---------------------|---------------------------------|----------|---------------------------------|-----------------|---------|
| おり付け あ や かり が 、 、 、 、 、 、 、 、 、 、 、 、 、 、 、 、 、 、 | MS P35-99<br>B I U -         | • 1<br>- 2<br>- 74>F | 0 • A* A*<br><u>A</u> • <u>Z</u> •<br>5 | =      = 4<br>   = 3 = 3<br>   = 3 | <ul> <li></li> <li></li></ul> <li></li> <li></li> | 他第 →<br>(1) → % →<br>*8 → %<br>数値 → | 18日条件<br>11日テーフ<br>11日 セルス | 付き書式・<br>ルとして書<br>)スタイル・<br>スタイル | 式設定。                | 部 挿入 ・<br>部 削除 ・<br>回 書式・<br>セル | Σ.       | A<br>Z<br>型べ替えと<br>フィルター・<br>編集 | ♀<br>検索と<br>選択・ | ^       |
| B6                                                | *] [ ×                       | √ fe                 | 第一種指定(                                  | 七学物質                               |                                                                                                    |                                     |                            |                                  |                     |                                 |          |                                 |                 | *       |
| A<br>1 (改正後用)<br>2                                | 0                            | c                    |                                         | D<br>特定化学物質の                       | 名称及び取損量                                                                                                    |                                     | E                          | Ŧ                                | 0<br>×900           | н                               | 10       | U                               | к               |         |
| 2<br>4<br>5 @40                                   | 特定化学物質の区分<br>種料              | 89                   |                                         | ₩定化学#00<br>名称                      | <b>t</b> σ                                                                                                    |                                     | 取扱量<br>(42)                | 夜間堂<br>(14)                      | 11 1<br>8622<br>040 | R<br>取り扱う量<br>の12               |          |                                 |                 |         |
| 1 96-4<br>2 8-4<br>7 00                           | 制造定化学物質<br>構築化学物質<br>に対応で学物質 | 3001-14-22           | )←                                      |                                    |                                                                                                    |                                     |                            | _                                |                     | $\square$                       |          |                                 |                 |         |
| 8 3                                               | $\uparrow$                   |                      |                                         |                                    |                                                                                                    |                                     |                            |                                  |                     |                                 |          |                                 |                 |         |
| 3                                                 |                              | _                    |                                         |                                    |                                                                                                    |                                     |                            | -                                |                     |                                 |          |                                 |                 |         |
| 1                                                 | <br>プルダウ<br>種別を選             | ンで物<br>訳しま           | 質の<br>す。                                | 2 番<br>名<br>ま                      | │<br>i号を入<br>iが自動<br>:す。                                                                                                    | .力する<br>的に表:                        | と物質<br>示され                 | 1<br>1                           | 3                   | 取扱量<br>数字2                      | 及び<br>桁て | ド内部<br>ご入力                      | と<br>で<br>しま    | 効<br>す。 |

## ④報告書の作成

○②で入力したメールアドレスに送信されたメールに記載のURLをクリックします。

日 件名:【連絡先アドレス確認メール】 差出人: 6 pref-saitama@saas-kantan.com 日付: 2020年4月14日17時06分54秒 均玉県電子申請サービス

手続き名:

特定化学物質取扱量報告書 の申込画面へのURLをお届けします。

◆パソコン、スマートフォンはこちらから https://www.seas-kantan.com/p 40pref.saitama.ls.jpbid=18038

上記のURLICアクセスして申込を行ってください。

#### ○報告書(本紙)入力画面が開きます。

| Image: Image: Image                                           |          | 手続き申込               |                        |                                           |                                          |                                              |                 |                         |
|----------------------------------------------------------------------------------------------------|----------|---------------------|------------------------|-------------------------------------------|------------------------------------------|----------------------------------------------|-----------------|-------------------------|
| Image: mining mining minin                                           |          | 平线市场                |                        | 手続き内容、ダールアドレス入力、1                         | #該メール感信先了                                | ● Ø , ● 2.## , ● 2.87                        |                 |                         |
| No.         Water Status Bales Bales B                                                                     | 14       | 577 <b>7</b> .1     | STIP 2                 | 816P 3 810 4                              | STEP 5                                   | ATER ? STIP 5                                |                 |                         |
| WE VERK     Image     Image                                                                                                    | L        | Ф <u>А</u>          | -                      |                                           |                                          |                                              |                 |                         |
| 「現代人」       「現代人」         「「水水水」       「夏代人」         「「水水水」       「夏代人」         「「水水水」       「夏代人」         「「水水水」       「夏代人」         「「泉代」」       「夏代人」         「「泉代」」       「夏代人」         「「泉代」」       「夏代人」         「「泉代」」       「夏代人」         「「夏代」」       「夏代人」         「「夏代」」       「夏代人」         「「夏代」」       「夏代人」         「夏代日」」       「夏代人」         「夏代日」」       「夏代人」         「夏代日」」       「夏代人」         「夏代日」」       「夏代人」         「夏代日」」       「夏代人」         「夏代日」」       「夏代人」         「夏代日」」       「夏代人」         「夏代日」」       「夏代人」         「夏代日」」       「夏代人」         「夏代日」」       「夏代人」         「夏代日」」       「夏代人」         「夏代日」」       「夏代人」         「夏代日」」       「夏代人」         「夏代日」」       「夏代日」         「夏代日」」       「夏代日」         「夏代日」」       「夏代日」」         「夏代日」」       「夏代日」」         「夏代日」」」       「夏代日」」」         「夏代日」」」       「夏代日」」」         「夏代日」」」       「夏代日」」」         「夏代日」」」                                                                                                    |          | 定化学物質取扱             | 量報告書                   |                                           |                                          |                                              |                 |                         |
| 1.2.5703       「四先二」         1.2.5703       1.2.5703         1.2.5703       1.2.5703         1.2.5703       1.2.5703         1.2.5703       1.2.5703         1.2.5703       1.2.5703         1.2.5703       1.2.5703         1.2.5703       1.2.5703         1.2.5703       1.2.5703         1.2.5703       1.2.5703         1.2.5703       1.2.5703         1.2.5703       1.2.5703         1.2.5703       1.2.5703         1.2.5703       1.2.5703         1.2.5703       1.2.5703         1.2.5703       1.2.5703         1.2.5703       1.2.5703         1.2.5703       1.2.5703         1.2.5703       1.2.5703         1.2.5703       1.2.5703         1.2.5703       1.2.5703         1.2.5703       1.2.5703         1.2.5703       1.2.5703         1.2.5703       1.2.5703         1.2.5703       1.2.5703         1.2.5704       1.2.5703         1.2.5704       1.2.5703         1.2.5704       1.2.5703         1.2.5704       1.2.5703         1.2.5704       1.2.5703         1.2.57                                                                                                    | 問題       | い合わせ先<br>出版号        | _                      |                                           |                                          |                                              |                 |                         |
|                                                                                                    | ¥.       | X#9                 |                        |                                           |                                          |                                              |                 | 【宛失】                    |
|                                                                                                    | ×        | ールアドレス              |                        |                                           |                                          |                                              |                 | 120707<br>1日山ナス理培竺畑市改正ナ |
|                                                                                                    |          | 印があるものは             | 8須です。                  | 1                                         |                                          |                                              |                 | ・ 広山9 る 境 児 官 理 事 務 川 を |
|                                                                                                    |          | 印は選択肢の結             | 果によって入力的               | 条件が変わります。                                 |                                          |                                              |                 | 選択しまり。                  |
| W         W         W         W         U         U                                                                                                    | - 100    |                     |                        | 特定化学物質取扱量                                 | 報告書                                      |                                              | a la color      |                         |
|                                                                                                    | -06      | 90                  |                        |                                           | #14                                      | 1日 回答和 ♥ 2 年 4 月<br>申請者の氏名または 法人             | 9 [14]日<br>人名を入 |                         |
|                                                                                                    | 6        | 中央環境管理事务            | UKA.                   | ~                                         | 0.0                                      |                                              | (#-31)          |                         |
| <ul> <li>第業者名を記載します。のの一体式会社</li> <li>第業者名を記載します。のの一体式会社</li> <li>第二日本日本</li> <li>第二日本日本</li> <li>第二日本</li> <li>第二日本</li> <li>第二日本日本</li> <li>第二日本日本</li> <li>第二日本</li> <li>第二日本</li> <li>第二日本</li> <li>第二日本日本</li> <li>第二日本日本</li> <li>第二日本日本</li> <li>第二日本</li> <li>第二日本日本</li> <li>第二日本日本</li> <li>第二日本日本</li> <li>第二日本日本</li> <li>第二日本日本</li> <li>第二日本</li> <li>第二日</li></ul>                                                                                                    | C        |                     |                        |                                           |                                          | ●法人名: 埼玉株式                                   | (会社)            | -【甲請者】                  |
| ини ини       • ^ / / / / / / / / / / / / / / / / / /                                                                                                    |          |                     |                        |                                           |                                          |                                              |                 | 事業者名を記載します。             |
| <ul> <li>** Capture in the second of the second of the sec</li></ul> |          |                     |                        | 報告者 住所                                    | ▼ 入力例3                                   | 30-0003(13330000)と入力                         |                 | 例)〇〇株式会社                |
|                                                                                                    |          |                     |                        |                                           | 10200                                    | 1410-00-0                                    |                 | ※雷子申請で提出する場合            |
| Видет и индив     индив     индив<                                                                                                    |          |                     |                        | 氏名又は名称                                    | - 項王供式会社                                 | t                                            | _               | のみ必要な頂日です               |
| (「頭田」」」」」       (「頭田」」」」         (「頭田」」」」       (「頭田」」」」         (「頭田」」」」       (「頭田」」」」         (「頭田」」」」       (「頭田」」」」         (「頭田」」」」       (「頭田」」」」         (「頭田」」」」       (「頭田」」」」         (「田田」」」」       (「田田」」」」         (「田田」」」」       (「田田」」」」         (「田田」」」」       (「田田」」」」         (「田田」」」」       (「田田」」」」         (「田田」」」」       (「田田」」」」         (「田田」」」」       (「田田」」」」         (「田田」」」」       (「田田」」」」         (「田田」」」」       (「田田」」」」         (「田田」」」」       (「田田」」」」         (「田田」」」」       (「田田」」」」         (「田田」」」」       (「田田」」」」         (「田田」」」」       (「田田」」」」         (「田田」」」」       (「田」」」」」         (「田」」」」」       (「田」」」」」         (「田」」」」」」       (「田」」」」」         (「田」」」」」」       (「田」」」」」         (「田」」」」」」」       (「田」」」」」」         (「田」」」」」」」       (「田」」」」」」         (「田」」」」」」」       (「田」」」」」」         (「田」」」」」」」       (「田」」」」」」         (「田」」」」」」」       (「田」」」」」」         (「田」」」」」」」」       (「田」」」」」」」         (「田」」」」」」」」       (「田」」」」」」         (「田」」」」」」」」」       (「田」」」」」」                                                                                                    |          |                     |                        | 法人にあっては<br>よの代表者がな (役職名)                  | <b>一</b> 代表取締役                           |                                              |                 | いいむ女の <u>米口です</u> 。     |
| Handling     Handling                     |          |                     |                        | (代表者氏                                     | 名) · · · · · · · · · · · · · · · · · · · | 名:[太郎                                        |                 |                         |
| Таказанананананананананананананананананан                                                                                                    |          |                     |                        | 21                                        | 入力例の12-34                                | 5-6789 または0123456789と入力                      |                 |                         |
|                                                                                                    |          | 埼玉県生活環境保            | 全条例第74 条第2             | 頭の規定により、特定化学物質の取扱                         | 量について、次のとま                               | いの                                           |                 |                         |
| воновансилован                                                                                                    |          | 事業者の名称              | *                      | 埼玉株式会社                                    |                                          |                                              |                 |                         |
| ●         ●         Ex Z =           ●         ●         ●           ●         ●         ●           ●         ●         ●           ●         ●         ●           ●         ●         ●           ●         ●         ●           ●         ●         ●           ●         ●         ●           ●         ●         ●           ●         ●         ●           ●         ●         ●           ●         ●         ●           ●         ●         ●           ●         ●         ●           ●         ●         ●           ●         ●         ●           ●         ●         ●           ●         ●         ●           ●         ●         ●           ●         ●         ●           ●         ●         ●           ●         ●         ●           ●         ●         ●           ●         ●         ●           ●         ●         ●           ●         ●         ●<                                                                                                    |          | 前回の報告にま             | ける名称                   |                                           |                                          |                                              |                 |                         |
| NB         NB         人力的 30-00000000000000000000000000000000000                                                                                                    | +        | 事業所の名称              | *                      | X X 工場                                    |                                          |                                              |                 |                         |
| Каз         • Дилон (шина)                                                                                                    | 業所       | 前回の報告にま             | ける名称                   |                                           |                                          |                                              |                 |                         |
| вание         вание           вание         вание           вание<                                                                                                    |          | 所在地                 | Ŧ                      | 入力例 330-0000 は3300000と入力<br>※3620014 住所検索 |                                          |                                              |                 |                         |
| 事業報告/空供用でも注意構成の数(空位)       「         事業用にたいて常性使用でも合成業品の数(空位)       第第二ード・第 第 る         事業用にたいて常性使用でも合成業品の数(空位)       「         事業用にたいて常性使用でも合成業品の数(空位)       「         事業用にたいて常性使用でも合成業品の数(空位)       「         事業用にたいて常性使用でも合成業品の数(目前)       「         事業用にたいて常性使用でき合成(単位)       「         事業用にたいて常性使用でき合成(二)       「         第二日       第二日         「       (日本日本)         (日本日本)       (日本日本)         (日本日本)       (日本日本)         (日本日本)       (日本日本)         (日本日本)       (日本日本)         (日本日本)       (日本日本)         (日本日本)       (日本日本)         (日本日本)       (日本日本)         (日本日日)       (日本日本)         (日本日本)       (日本日本)         (日本日日)       (日本日本)         (日本日日)       (日本日本)         (日本日日)       (日本日本)         (日本日日)       (日本日本)         (日本日日)       (日本日本)         (日本日日)       (日本日本)         (日本日日)       (日本日本)         (日本日日)       (日本日本)         (日本日日)       (日本日本)         (日本日日)       (日本日本)         (日本日日)       (日本日本)         (日本日本)       (日本日本) </td <td></td> <td></td> <td></td> <td>埼玉県上尾市本町〇-〇〇-〇</td> <td></td> <td></td> <td></td> <td></td>                                                                                                    |          |                     |                        | 埼玉県上尾市本町〇-〇〇-〇                            |                                          |                                              |                 |                         |
| 東田において専物規用される近果集の第       「2         第三一ト・第 第 8         第三一ト・第 第 8         第三一・第三 第 8         第三日にないて専物規用される近果集の第三字         「1日日日」         「1日日日」         「1日日日」         「1日日日」         「1日日日」         「1日日日」         「1日日日」         「1日日日」         「1日日日」         「1日日日」         「1日日日」         「1日日日」         「1日日日」         「1日日日」         「1日日日」         「1日日日」         「1日日日」         「1日日日」         「1日日」         「1日日」          「1日                                                                                                    | *        | 業者が常時使用す            | る従業員の数(全社              | 85                                        |                                          |                                              |                 |                         |
| 第第二・ド・第 第 8         第第二・ド・第 第 8         第第二・ド・第 第 8         1 (注意にくてた3)         1 (注意にくてた3)         1 (注意にくてた3)         1 (注意にくてた3)         1 (注意にくてた3)         1 (注意にくてた3)         1 (注意にくてた3)         1 (注意にくてた3)         1 (注意にくてた3)         1 (注意にくてた3)         1 (注意にくてた3)         1 (注意になる)         1 (注意になる)         1 (注意                                                                                                    | *        | (業所において常時           | 使用される従業員の              | 数 ※12                                     |                                          |                                              |                 |                         |
| **         ● 55 生た & b.0         ● 2000 在学工業         ●           (面积1,CCC3u)         ●         ●         ●         ●         ●         ●         ●         ●         ●         ●         ●         ●         ●         ●         ●         ●         ●         ●         ●         ●         ●         ●         ●         ●         ●         ●         ●         ●         ●         ●         ●         ●         ●         ●         ●         ●         ●         ●         ●         ●         ●         ●         ●         ●         ●         ●         ●         ●         ●         ●         ●         ●         ●         ●         ●         ●         ●         ●         ●         ●         ●         ●         ●         ●         ●         ●         ●         ●         ●         ●         ●         ●         ●         ●         ●         ●         ●         ●         ●         ●         ●         ●         ●         ●         ●         ●         ●         ●         ●         ●         ●         ●         ●         ●         ●         ●         ●         ●         ●                                                                                                    |          |                     |                        | 業種コード・業 種                                 | 8                                        |                                              |                 |                         |
| (選邦して公認い)       (選邦して公認い)         日本日のり足のたり入口の       (選邦して公認い)         日本日のり足のたり入口の       (選邦して公認い)         日本日のり足のたり入口の       (選邦して公認い)         日本日のり足のたり入口の       (選邦して公認い)         日本日のり足のたり入口の       (選邦して公認い)         日本日のり上のたり入口の       (選邦して公認い)         日本日の       (選邦して公認い)         日本日の       (選邦して公認い)         日本日の       (選邦ローム)         日本日の       (選邦ローム)         日本日の       (選邦ローム)         日本日の       (認知日)         日本日の       (認知日)         <                                                                                                    | 事業<br>る事 | 所において行われ<br>栗が属する業種 | うち主たるもの                | ※2000 化学工業                                |                                          | ~                                            |                 |                         |
| 山田木してなた300       「田田木してなた300         日       田田市       「田田市         日       日                                                                                                    |          |                     |                        | (選択してください)                                |                                          | ×                                            | _               |                         |
|                                                                                                    |          |                     |                        | (389CLCCC22V)                             |                                          | ×                                            | _               |                         |
| ・小田の市田田田田田田田田田田田田田田田田田田田田田田田田田田田田田田田田田田田                                                                                                    |          | in an               | 年度の時に                  | 定化学物質の取扱●                                 | 1                                        | 別紙のとおり                                       | _               |                         |
| (1) 日日 F 0.75 (第57 F 0 C.)       (1) 日日 F 0.75 (第57 F 0 C.)       (1) 日日 F 0.75 (第57 F 0 C.)         (1) 日日 F 0.75 (第57 F 0 C.)       日日 日日 F 0.75 (第57 F 0 C.)       (1) 日日 F 0.75 (第7 F 0 C.)         (1) 日日 F 0.75 (第57 F 0 C.)       日日 F 0.75 (第57 F 0 C.)       (1) 日日 F 0.75 (第7 F 0 C.)         (1) 日日 F 0.75 (第7 F 0 C.)       日日 F 0.75 (第7 F 0 C.)       (1) 日日 F 0.75 (第7 F 0 C.)         (1) 日日 F 0.75 (第7 F 0 C.)       1) 日日 F 0.75 (第7 F 0 C.)       (1) 日日 F 0.75 (第7 F 0 C.)         (1) 日日 F 0.75 (第7 F 0 C.)       1) 日日 F 0.75 (第7 F 0 C.)       (1) 日日 F 0.75 (第7 F 0 C.)         (1) 日日 F 0.75 (第7 F 0 C.)       1) 日日 F 0.75 (第7 F 0 C.)       (1) 日日 F 0.75 (第7 F 0 C.)         (1) 日 日 F 0.75 (第7 F 0 C.)       1) 日 F 0.75 (第7 F 0 C.)       (1) 日 H 0.75 (第7 F 0 C.)         (1) 日 日 F 0.75 (第7 F 0 C.)       1) 日 F 0.75 (第7 F 0.0 C.)       (1) 日 H 0.75 (1) 日 F 0.75 (1) 日 F 0.75 (1) E 0.15 (2) E 0.75 (2) E 0.15 (2) E 0.15 (2) E 0.                                                                                                    | 1        | の<br>の報告が埼玉県生       | 活環境保全条例路行              | 1規則第58 条1 項の請求に係るもので                      | あることの有無                                  | ○有 ⑥ 無 選択解除                                  |                 | - 化学物質の分類名による           |
| 日当事氏名       単正二       「       「       「       「       「       「       「       「       「       「       「       「       「       「       「       「       「       「       「       「       「       「       「       「       「       「       「       「       (       「       (       「       (       「       (       (       (       (       (       (       (       (       (       (       (       (       (       (       (       (       (       (       (       (       (       (       (       (       (       (       (       (       (       (       (       (       (       (       (       (       (       (       (       (       (       (       (       (       (       (       (       (       (       (       (       (       (       (       (       (       (       (       (       (       (       (       (       (       (       (       (       (       (       (       (       (       (       (       (       (       (       (       (       (       (       (       )                                                                                                    | 3        | ua ヨチャガを増択<br>絡先    | 7 つこと)<br>担当部署         | ※総務担当                                     |                                          |                                              | ノ               | 公表の請求がない場合は             |
| 1       小力型002-045-07004(0020460700と入力)       PH         1       10488302086       PH         1       1048302086       PH         1       1048302086       PH         1       1000000000000000000000000000000000000                                                                                                    |          |                     | 担当者氏名                  | *氏:埼玉 名                                   | : 花子                                     |                                              |                 | 「毎」た選切します               |
| 1       1       1       1       1       1       1       1       1       1       1       1       1       1       1       1       1       1       1       1       1       1       1       1       1       1       1       1       1       1       1       1       1       1       1       1       1       1       1       1       1       1       1       1       1       1       1       1       1       1       1       1       1       1       1       1       1       1       1       1       1       1       1       1       1       1       1       1       1       1       1       1       1       1       1       1       1       1       1       1       1       1       1       1       1       1       1       1       1       1       1       1       1       1       1       1       1       1       1       1       1       1       1       1       1       1       1       1       1       1       1       1       1       1       1       1       1       1       1                                                                                                          |          |                     | @1f%8                  | 入力例0012-345-6789(20123456789              | と入力                                      | (718)                                        | _               | 「無」を選択しより。              |
| 2000000000000000000000000000000000000                                                                                                    |          |                     | 5.000 7                | *0488302986                               |                                          | 1,349                                        | 4               |                         |
|                                                                                                    |          | 紙添付ファイル             | E-MAIL / P D X         | **************************************    | 4.17                                     | 8/80                                         |                 | 【別紙添付ファイル】              |
| <ul> <li>▲ ● ● ● ● ● ● ● ● ● ● ● ● ● ● ● ● ● ● ●</li></ul>                                                                                                    |          | #x80                | -                      | * 8 8                                     | 1975.0                                   | 111 A 111 A                                  | <u>~</u>        |                         |
| <ul> <li>2 「前回の棚店にあける名称」の欄には、産更された場合に記載すること。</li> <li>3 「事業員が安持理用する技業員の数(会社)」及び「事業所において常時使用される従業員の数」の欄には、前半4月1日時在<br/>(新年度中に業業を開始した事業が高する業種)の機には、自該事業所における全たる事業が属する業種を急上機に記載し、之以上<br/>が定する日本標準雇業労働における分類各号を記載すること。また、「業種コード」の欄には、無種に対<br/>の時たき日本標準雇業労働における分類各号を記載すること。また、「業種コード」の欄には、無種に対</li> <li>3 の解告値には、割紙(特定化学物質の名称及び意識量)(Gool 形式ファイル)の近付が企業です。近付をあるわにならないようにご<br/>1歳 く べうし、</li> <li>4 の解決者の申込データをパンコンに一時保存にます。</li> <li>4 の申込データをパンコンに一時保存にます。</li> <li>4 の申込データをパンコンに一時保存にます。</li> <li>4 の時保存した申込データを読込みます。</li> </ul>                                                                                                    | 100      | 1 報告書は、             | 事業所ごとに作成               | tack.                                     |                                          |                                              |                 | 「参照」をクリックしてし            |
| <ul> <li>3. 「事業者が常時使用する注葉員の約(会社)」をび「事業時において常時使用される注葉員の約」の間には、約半年月1日時在<br/>(前半度中に事業を開始した事業者にあっては、事業を開始した目)における人類を記載すること。</li> <li>4. 「事業時にあっては、事業を開始した目)における人類を記載すること。</li> <li>4. 「事業時にあっては、演算を開始した目)における人類を記載すること。</li> <li>5. の要整書には、別紙「特定化学物質の名称及び取録量」(Acol 形式ファイル)の運行が必要です。活付をお忘れにならないようにご</li> <li>1. の要任書には、別紙「特定化学物質の名称及び取録量」(Acol 形式ファイル)の運行が必要です。活付をお忘れにならないようにご</li> <li>4. 「事業「一方の一時保存」ます。</li> <li>4. 「事業の「「」」」、</li> <li>4. 「事業の「」」、</li> <li>4. 「事業の「」」、</li> <li>4. 「事業の「」」、</li> <li>5. の要任書になっては、事業の「」」、</li> <li>5. の要任書には、別紙「特定化学物質の名称及び取録量」(Acol 形式ファイル)の運行が必要です。活付をあ忘れにならないようにご</li> <li>4. 「事業の「」」、</li> <li>5. の要任書になっていたいで、</li> <li>5. の要任書になっていたいで、</li> <li>5. の要任書になっていたいで、</li> <li>5. の要任。</li> <li>5. の要任。</li> <li>5. の事任。</li> <li>5. の要任。</li> <li>5. の事任。</li> <li>5. の事任。<td></td><td>2 10804</td><td>信における名称」</td><td>の機には、変更された場合に記載する</td><td>.52</td><td></td><td></td><td>C1F成し、ハフコノにほ存</td></li></ul>                                                                                                    |          | 2 10804             | 信における名称」               | の機には、変更された場合に記載する                         | .52                                      |                                              |                 | C1F成し、ハフコノにほ存           |
| 4 「専専所において行われる事業が属する業種」の僕には 台話専専所における主たる事業が属する業種を急上機に認知し、2 以上<br>の考慮に属する事業を行う事業所にあっては、次様は時にその他の専種を記載すること、また、「筆種コード」の様には、無種に対<br>にする日本権・増産業等分類における分類者争るでは、次様は時にその他の専種を記載すること、また、「筆種コード」の様には、無種に対<br>この報告書には、別紙「特定化学物質の名称及び取扱量」(Croel形式ファイル)の添付が必要です。添けをあ忘れにならないようにご<br>注意くたさい、<br>「確認へ変む」<br>・ 、<br>本人力中の申込データをパンコンに一時保存にます。<br>・ 」 一時保存にた申込データの能込み<br>・ 」 一時保存にた申込データの能込み                                                                                                    |          | 3 「事業者が<br>(前注度中に第  | (常時使用する従業)<br>業を開始した事業 | 目の数(全社)」及び「享葉所におい<br>者にあっては、享葉を開始した日)に    | て常時使用される従業<br>利ける人数を記載する                 | 長の数」の欄には、前年4月1日                              | 間在              | した別紙を添付します。             |
| にする日本標準産業分類にあげる分類者身を記載すること。<br>この標準書には、別紙「特定化学物質の名称及び取扱量」(Xxxi目形式ファイル)の添付が必要です。添付をあ忘れにならないようにご<br>注意くたさい。<br>単語へたさい。<br>※入力中の申込データをパンコンに一時保存にます。<br>単以データの一時保存<br>一時保存にた申込データを満実読み込みます。<br>一時保存にた申込データの読込み                                                                                                    |          | 4 「車業所に             | おいて行われる事<br>事業を行う事業等   | 果が属する葉種」の機には、白球事業<br>にあっては、次種目時にその他の展開    | 所における主たる事業                               | が属する業種を商上機に記載し、2<br>た、「業種コード」の際には、第          | 2 以上<br>現に対     |                         |
|                                                                                                    |          | 応する日本様は             | 2 単分類にあける<br>別は「単字ク学   | 分類番号を記載すること。                              |                                          |                                              | FAIL -          |                         |
| #20へ成む ★ 全て入力後、クリック ★ 金で入力後、クリック ★ 金で入力後、クリック ★ 金で入力後、クリック ★ ● 新保存した申込データの使込み                                                                                                    |          | 注意交易書的。             |                        |                                           | 1 47 5 411 5 401                         | A CONTRACTOR OF A CONTRACTOR OF A CONTRACTOR |                 |                         |
| ■認べ感む ● 全て入力後、クリック ※入力中の申込データをパンコンに一時保存にます。 = 一時保存にた申込データを構成あっこみます。 ● 単ムデータの一時保存 一時保存した申込データの読込み                                                                                                    |          |                     |                        |                                           |                                          |                                              |                 |                         |
| ※入力中の申込データをパンコンに一時保存します。<br>申込データの一時保存<br>一時保存した申込データの読込み                                                                                                    |          |                     |                        | 確認へ速む                                     | )<                                       |                                              | 1               | - 全て入力後、クリック            |
| 中以データの一時保存 一時保存した申込データの読込み                                                                                                    |          | 1.06                | 入力中の申込データ              | をパンゴンに一時保存します。                            | - 時保存した申込デー                              | - 少を再変読み込みます。                                |                 |                         |
|                                                                                                    |          |                     | 申込デ                    | 少の一時保存                                    | 一時保存した申                                  | 込データの読込み                                     |                 |                         |

13

生活環境保全条例

#### ○入力した内容を確認します。

#### 申込確認 特定化学物質取扱量報告書 特定化学物質取扱量報告書 (第先) 申請日 令和2年4月14日 中央環境管理事務所長 中清者 埼玉株式会社 7 3620017 報告者 住所 培玉星上属市本町○--○○--○ 氏名又は名称 埼玉株式会社 法人にあっては その代表者氏名 (役職名) 代表取納役 (代表者氏名) 埼玉 太郎 電話番号 048-830-2986 埼玉県生活環境保全条例第74 条第2 項の規定により、特定化学物質の取扱量について、次のとおり報告します。 事業者の名称 埼玉株式会社 前回の報告における名称 事業所の名称 XX工場 事業所 前回の報告における名称 ₩ 362-0014 所在地 埼玉県上尾市本町〇一〇〇一〇 事業者が常時使用する従業員の数(全社) 85 事業所において常時使用される従業員の数 12 業種コード・業 種 名 事業所において行われ る事業が属する業種 うち主たるもの 2000 化学工業 (選択してください) (選択してください) (選択してください) 前年度の特定化学物質の取扱量 別紙のとおり この報告が埼玉県生活環境保全条例施行規則第58 条1 項の請求に係るものであることの有無 (該当ずる方を選択すること) 쑢 連絡先 担当部署 総務担当 担当者氏名 埼玉 花子 電話들号 0488302988 内線 E-MAILアドレス IIIII00000.lg.jp 別紙添付ファイル 別紙.×ls× 受理年月日 年 月 Β 整理番号 価考 1 報告書は、事業所ごとに作成すること。 2 「前回の報告における名称」の欄には、変更された場合に記載すること。 3 「事業者が常時使用する従業員の数(全社)」及び「事業所において常時使用される従業員の数」の欄には、約年4月1日現在 (前年度中に事業を開始した事業者にあっては、事業を開始した日)における人数を記載すること。 4 「事業所において行われる事業が属する業種」の欄には、当該事業所における主たる事業が属する第種を最上欄に記載し、2 以上の業種に属する事業を行う事業所にあっては、次欄以降にその他の業種を記載すること。また、『業種コード』の欄には、業種に対応する日本修準産業分類における分類番号を記載すること。 「申込む」をクリック この報告書には、別紙「特定化学物質の名称及び取扱量」(Excel形式フ マイル)の添付が必要です。添付をお忘れにならないようにこ すると申請が完了し

入力へ戻る 中込む

PDFブレビュー

ます。

申請内容を保存した い場合は、クリック して開いたファイル

を保存します。

生活環境保全条例

14

## ⑤報告書の送信

○報告書を送信します。

| 手続き申込                                                                                                    |
|----------------------------------------------------------------------------------------------------|
| 手続き検索<br>STEP 1       手続き内容<br>STEP 2       チ続き内容<br>STEP 3       メールアドレス入力<br>STEP 4       確認メール送信完了<br>STEP 5       申込確認<br>STEP 5       申込確認<br>STEP 5       シ       申込確認<br>STEP 7       アンロードレス入力<br>STEP 8       |
| 申込完了                                                                                                    |
| 手続き名:特定化学物質取扱量報告書                                                                                                    |
| 内容に関する問合せは、提出先の環境管理事務所へお願いいたします。<br>中央環境管理事務所 048-822-5199<br>西部環境管理事務所 049-244-1250<br>東松山環境管理事務所 0493-23-4050<br>秩父環境管理事務所 0494-23-1511<br>北部環境管理事務所 048-523-2800<br>東部環境管理事務所 048-34-4011<br>越谷環境管理事務所 048-966-2311 |
|                                                                                                    |
| 下記の整理番号とパスワードを記載したメールを送信しました。                                                                                                    |
| メールアドレスが誤っていたり、フィルタ等を設定されている場合、                                                                                                    |
| メールが届かない可能性がございます。                                                                                                    |
|                                                                                                    |
|                                                                                                    |
| 整理番号                                                                                                    |
| パスワード                                                                                                    |
| 整理番号 とパスワードは、今後申込状況を確認する際に必要となる大切な番号です。<br>特にパスワードは他人に知られないように保管してください。                                                                                                    |
| なお、内容に不備がある場合は別途メール、または、お電話にてご連絡を差し上げる事があります。                                                                                                    |
| ー覧へ戻る<br>PDFファイルを出力する<br>※PDFファイルは一度パソコンに保存してから開くようにしてください。                                                                                                    |
|                                                                                                    |
| 達確認のメールが届きます。                                                                                                    |
| 日本:【申込売了通知メール】 差出人:                                                                                                    |
| 埼玉県電子申請サービス                                                                                                    |
| 手続き名:                                                                                                    |
| 特定化学物質取扱量報告書                                                                                                    |
| の申込を受付けました。                                                                                                    |
| 整理番号とバスワードをお届けします。                                                                                                    |
|                                                                                                    |

生活環境保全条例

整理番号:

パスワード:

○到

上記の整理番号とパスワードを必ず控えてください。 申込内容照会の際に必要となります。 どちらも半角英数字で、大文字、小文字は区別されます。 他人に知られないよう大切に保管してください。 報告内容について お問い合わせする ことがあります。

### ○化学物質管理促進法・条例の届出・報告に関する問い合わせは

※事業所がある市町村により窓口が変わります。

|            | 窓                                                         |                       | 所在地                                                 | 所管する市町村                                                                   |
|------------|-----------------------------------------------------------|-----------------------|-----------------------------------------------------|---------------------------------------------------------------------------|
| 埼玉県環境管理事務所 | <b>中央環境管理事務所</b><br>(大気水質担当)                              | ☎ 048-822-5199        | 〒 330-0074<br>さいたま市<br>浦和区北浦和 5-6-5<br>(浦和合同庁舎 3 階) | 鴻巣市、上尾市、蕨市、<br>戸田市、桶川市、北本市、伊奈町                                            |
|            | <b>西部環境管理事務所</b><br>(大気水質担当)                              | <b>☎</b> 049-244-1250 | 〒 350-1124<br>川越市新宿町 1-17-17<br>(ウェスタ川越 公共施設棟4階)    | 飯能市、狭山市、入間市、<br>朝霞市、志木市、和光市、<br>新座市、富士見市、日高市、<br>ふじみ野市、三芳町                |
|            | <b>東松山環境管理事務所</b><br>(大気水質担当)                             | <b>☎</b> 0493-23-4050 | 〒 355-0024<br>東松山市六軒町 5-1<br>(東松山地方庁舎 2 階)          | 東松山市、坂戸市、鶴ケ島市、<br>毛呂山町、越生町、滑川町、<br>嵐山町、小川町、川島町、<br>吉見町、鳩山町、ときがわ町、<br>東秩父村 |
|            | <b>秩父環境管理事務所</b><br>(生活環境担当)                              | <b>☎</b> 0494-23-1511 | 〒 368-0042<br>秩父市東町 29-20<br>(秩父地方庁舎 2 階)           | 秩父市、横瀬町、皆野町、<br>長瀞町、小鹿野町                                                  |
|            | <b>北部環境管理事務所</b><br>(大気水質担当)                              | <b>☎</b> 048-523-2800 | 〒 360-0031<br>熊谷市末広 3-9-1<br>(熊谷地方庁舎 3 階)           | 熊谷市、本庄市、深谷市、<br>美里町、神川町、上里町、寄居町                                           |
|            | <b>越谷環境管理事務所</b><br>(大気水質担当)                              | <b>☎</b> 048-966-2311 | 〒 343-0813<br>越谷市越ヶ谷 4-2-82<br>(越谷合同庁舎 3 階)         | 草加市、八潮町、三郷市、<br>吉川市、松伏町                                                   |
|            | <b>東部環境管理事務所</b><br>(大気水質担当)                              | <b>☎</b> 0480-34-4011 | 〒 345-0025<br>杉戸町清地 5-4-10                          | 行田市、加須市、春日部市、羽生市、<br>久喜市、蓮田市、幸手市、白岡市、<br>宮代町、杉戸町                          |
| 市 役 所      | <b>川越市環境対策課</b><br>(大気・土壌担当)                              | <b>☎</b> 049-224-5894 | 〒 350-8601<br>川越市元町 1-3-1                           | 川越市                                                                       |
|            | <b>川口市環境保全課</b><br>(大気係)                                  | <b>☎</b> 048-228-5389 | 〒 332-0001<br>川口市朝日 4-21-33<br>(リサイクルプラザ 4 階)       | 川口市                                                                       |
|            | <b>所沢市環境対策課</b><br>(青空・化学物質グループ)                          | ☎ 04-2998-9230        | 〒 359-8501<br>所沢市並木 1-1-1                           | 所沢市                                                                       |
|            | 越谷市環境政策課                                                  | <b>☎</b> 048-963-9186 | 〒 343-8501<br>越谷市越ヶ谷 4-2-1                          | 越谷市                                                                       |
|            | さいたま市環境対策課<br>(大気交通係)<br>(※さいたま市生活環境の保全)<br>に関する条例に基づく報告) | ☎ 048-829-1330        | 〒 330-9588<br>さいたま市<br>浦和区常盤 6-4-4                  | さいたま市                                                                     |

 ○化学物質管理促進法・条例に関する問い合わせ先 埼玉県環境部大気環境課(化学物質担当) 〒 330-9301 埼玉県さいたま市浦和区高砂 3-15-1
 ☎ 048-830-2986(直通) FAX 048-830-4772 E-mail a3050-08@pref.saitama.lg.jp

○化学物質管理促進法PRTR制度電子届出の方法(操作)
 に関する問い合わせ先
 独立行政法人 製品評価技術基盤機構(NITE)
 化学物質管理センター リスク管理課 PRTRシステムサポート
 ☎ 03-5465-1683(直通) E-mail info\_prtr@nite.go.jp

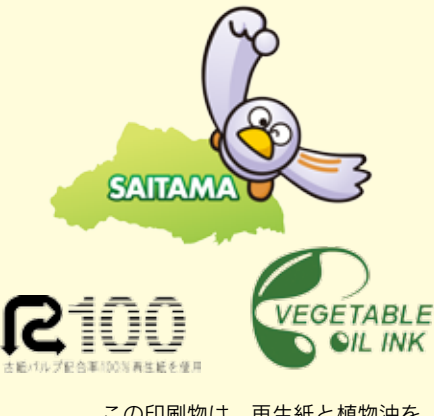

この印刷物は、再生紙と植物油を 使用しています。

全条例